## INTERNET BANKING How to Create User

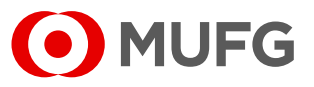

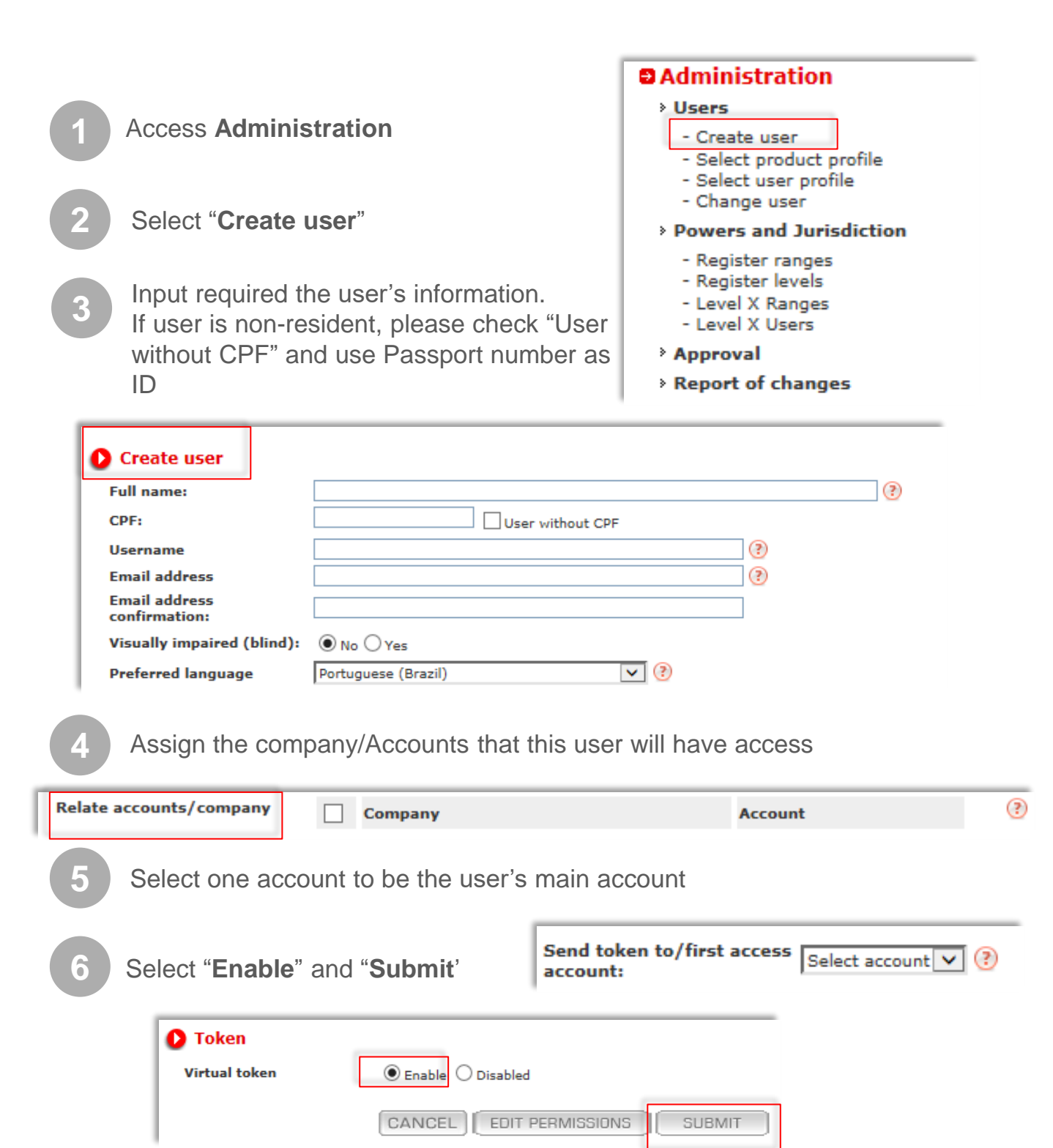

## INTERNET BANKING How to Create User

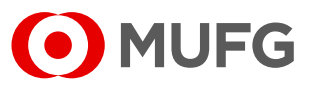

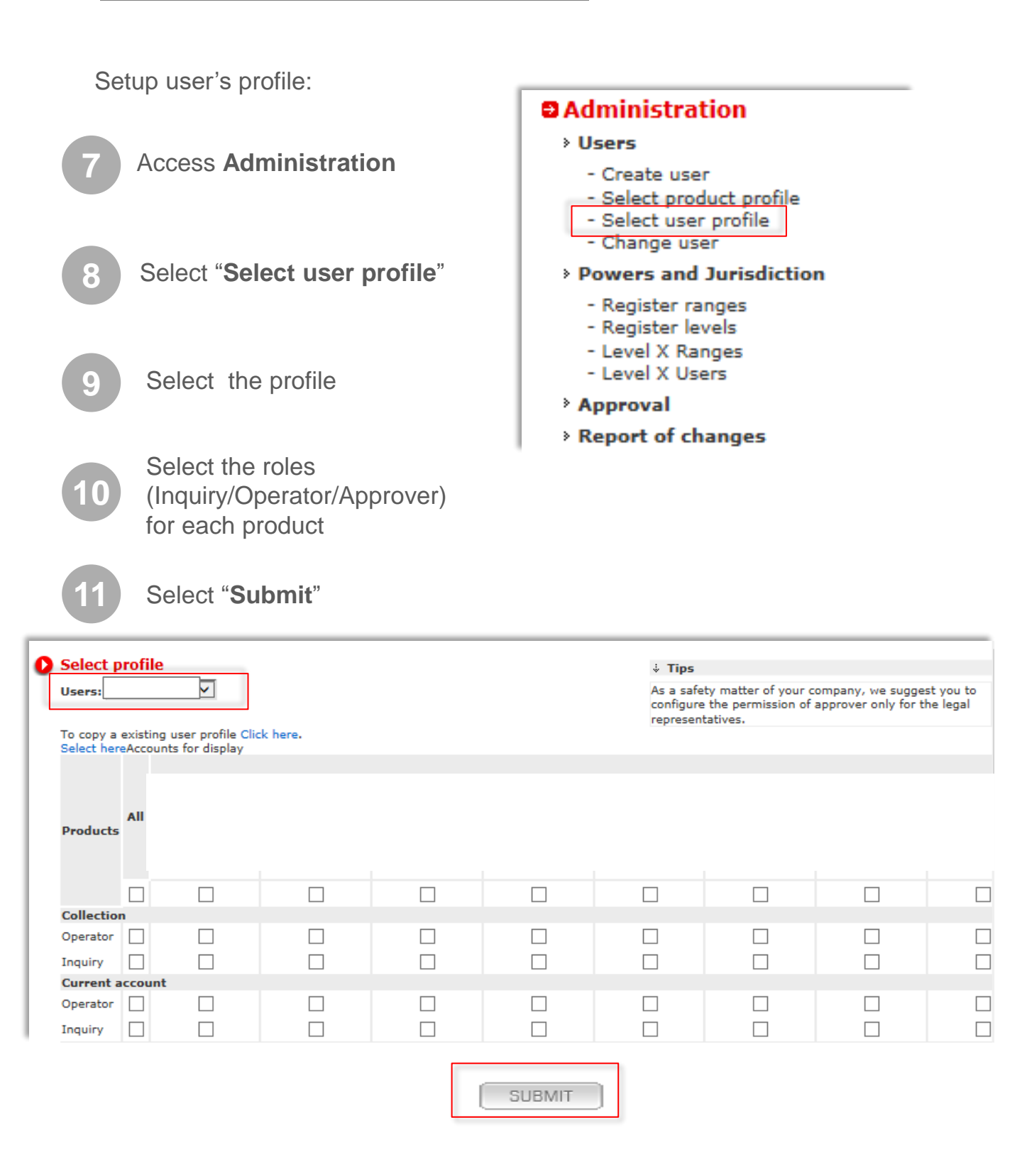

## INTERNET BANKING How to Create User

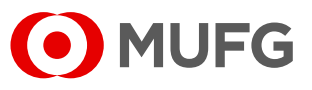

Assign approval level for the user (in case this user will have approval permissions)

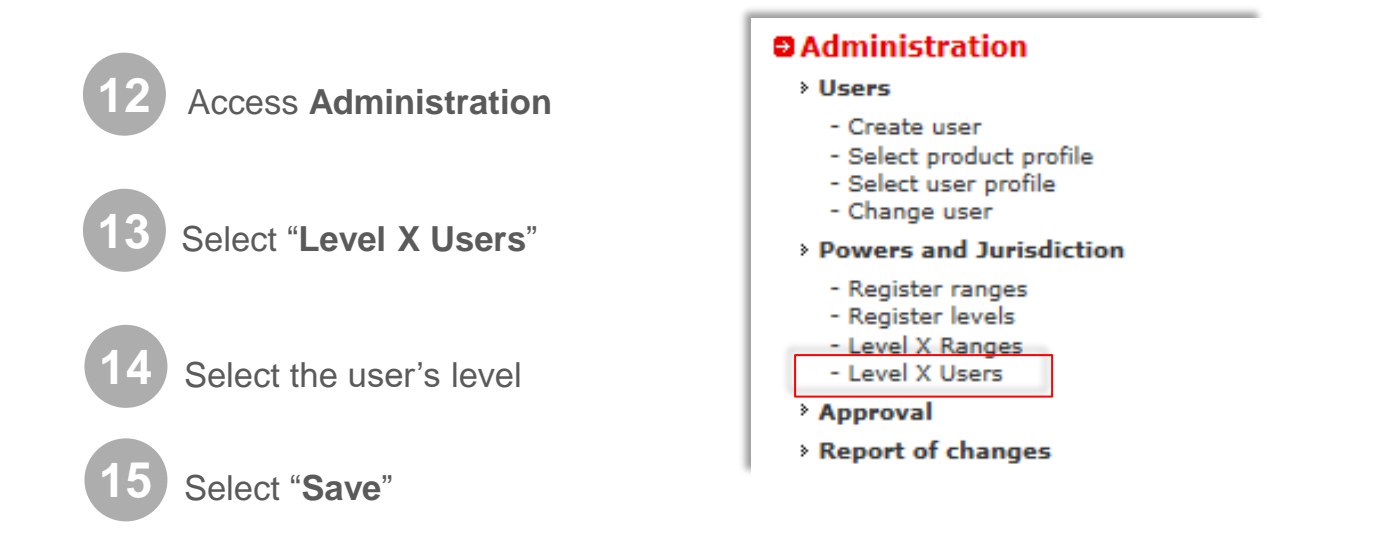

## Association of level to users

| User             |      | aprovador1 | Exclude |
|------------------|------|------------|---------|
| USER X           |      | 0          | ×       |
| USER X<br>USER X |      | ۲          | ×       |
|                  |      | ۲          | ×       |
| USER X           |      | ۲          | ×       |
|                  | SAVE |            |         |

• Inform the user his/her username that you created.

• A temporary password will be sent to the user's e-mail. This e-mail is automatic and sent by: internetbanking@br.mufg.jp